## How to Install a Zebra Printer: Zebra GK420d Label Printer

- 1. Download this link: <u>https://www.zebra.com/us/en/support-downloads/printer-software/by-request-software.html</u>
- 2. Download Browser Print for Windows PC
- 3. Complete the 'Browser Print Request Form'
- 4. Accept the End User Agreement and Begin Download
- 5. Open the Zebra file under downloads
- 6. Select 'Install'> 'Finish'
- 7. Agree to the End User Agreement
- 8. Right click on the Zebra icon, select 'Settings'

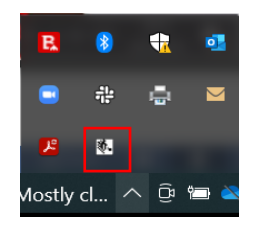

9. Select 'Change'>select 'Add zebra printer'

| Brower Prot Settings -      Adder Devines      Ourge  Adder Devines      Menage  Adder Devines  Accepted Heats  Particular, particular, partituar, particular, partitut, particular, partitut, particular, pa      |                                  |                  |   |          |
|----------------------------------------------------------------------------------------------------|----------------------------------|------------------|---|----------|
| philat Seece Caege Added Decos Manage Accepted Heat  promoting provincips com  Decide Selected  Decide Selected Decide Selected Decide Selected Decide Selected Decide Selected Decide Selected Decide Selected Decide Selected Decide Selected Decide Selected Decide Selected Decide Selected Decide Selected Decide Selected Decide Selected Decide Sel | Srowser Print S                  | Settings         | - | $\times$ |
| Adde Dovos Kenge Acceled loads aptimus paraletys on Debte Selected Clear Lit Exclosed loads Debte Selected Clear Lit Debte Selected Clear Lit Debt | Default Devices                  | Change           |   |          |
| Add Decise Manage Acceled Decise Manage approximation and acceled acceled acce |                                  |                  |   |          |
| Adde Deves Manage  Accepted lives                                                                                                    |                                  |                  |   |          |
| Anneled Hosts aptions percentrips com Debets Selected Celler Cell Debets Selected Debets Selected Debets Selected Debets Selected Debets Selected Debets Selected Debets Selected Debets Selected Debets Selected Celler Cell Debets Selected Celler Cell Debets Selected Celler Cell Debets Selected Celler Cell Debets Selected Celler Cell Debets Selected Celler Cell Debets Selected Celler Celle Celler Celler Celler Celler | Added Devices                    | Manage           |   |          |
|                                                                                                    |                                  |                  |   |          |
| Anaped lease<br>optimize percentreps con<br>Detects Selected Cher List<br>Bodiels Neuron<br>Detects Selected Cher List<br>Detects Selected Cher List<br>Detects Selected Cher List<br>Cher List<br>Detects Selected Cher List                                                                                                    |                                  |                  |   |          |
| Septence percentreps.com Detes Selected Detes Selected Detes Selec | Accepted Hosts                   |                  |   |          |
| Delets Selected Citer Lett Biolad Hole Delets Selected Citer Lett Delets Selected Citer Lett Delets Selected Citer Lett Delets Selected Citer Lett Citer Selected Citer Selected Citer Sel | optimise.parcerninji             | 5.00M            |   |          |
| Delete Selected Cter List                                                                                                    | Delete Selected<br>Blocked Hosts | Clear List       |   |          |
| Delete Selected Clear List Delete Selected Driver Search Clear Settings                                                                                                    |                                  |                  |   |          |
| Broadcast Search Driver Search Clear Settings                                                                                                    | Delete Selected                  | Clear List       |   |          |
| Clear Settings                                                                                                    | Broadcast Sean                   | th Driver Search |   |          |
|                                                                                                    | Clear Settings                   |                  |   |          |

10. Calibrate the printer by following these steps: <u>https://youtu.be/yPNNKgfCZn8</u>

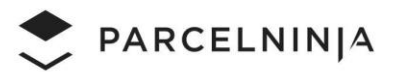

Ashworth Logistics Park, Building C, 18 Laneshaw Street, Linbro Park, Frankenwald (t) +27 87 231 0202 (e) <u>accounts@parcelninja.co.za</u> (w) www.parcelninja.com Reg No. 2007/024936/07